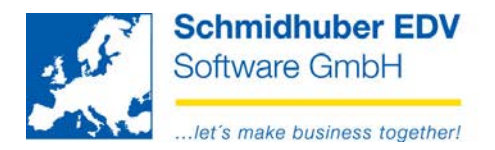

# Zahlungsverkehr mit Vorgängen

Die Module für den Zahlungsverkehr wurden im Zusammenhang mit den Vorgängen erweitert/optimiert.

- Zahlungsverkehr Kreditoren (= Zahlungsausgänge/ZA)
- Zahlungsverkehr Debitoren (= Zahlungseingänge/ZE) •

Diese Anleitung bezieht sich nur auf das Handling mit Vorgängen mit den Zahlungsausgängen (ZA). Alle vorgestellten Funktionen sind jedoch auch für Zahlungseingänge (ZE) anzuwenden.

Zahlungsverkehr => Definitionen

| 🗾 Definitio                                                                           | Definitionen 🗖 🖻 🕱         |                  |                 |  |   |  |  |  |  |  |
|---------------------------------------------------------------------------------------|----------------------------|------------------|-----------------|--|---|--|--|--|--|--|
| Optionen Vorgänge (ZA) Vorgänge (ZE) SEPA - Mandate SEPA Zahlungscodes Statistikcodes |                            |                  |                 |  |   |  |  |  |  |  |
| - Vorgan                                                                              | Vorgang - Zahlungseingänge |                  |                 |  |   |  |  |  |  |  |
| Vorgang                                                                               |                            | kann verwe       | ndet werden     |  |   |  |  |  |  |  |
| Vorschla                                                                              | ag für Vorgang             | kein             |                 |  | - |  |  |  |  |  |
| Vorgang                                                                               | muss angelegt              | sein             |                 |  |   |  |  |  |  |  |
| Fenster                                                                               | für die Auswahl d          | les Vorgangs aut | omatisch öffnen |  |   |  |  |  |  |  |
| Vorgang - Zahlungsausgänge                                                            |                            |                  |                 |  |   |  |  |  |  |  |
| Vorgang                                                                               |                            | kann verwe       | ndet werden     |  |   |  |  |  |  |  |
| Vorschla                                                                              | Vorschlag für Vorgang kein |                  |                 |  |   |  |  |  |  |  |
| Vorgang                                                                               | Vorgang muss angelegt sein |                  |                 |  |   |  |  |  |  |  |
| Fenster                                                                               | für die Auswahl d          | les Vorgangs aut | omatisch öffnen |  |   |  |  |  |  |  |

Vorgang

muss verwendet werden

Sie müssen alle Offenen Posten zwingend mit einer Vorgangsnummer selektieren.

kann verwendet werden Sie können Ihre Offenen Posten entweder mit oder ohne Vorgangsnummer selektieren.

nicht verwenden Sie können keine Vorgänge im Zahlungsverkehr verwenden.

#### Seite 1 von 4 Schmidhuber EDV Software Gesellschaft m.b.H. | Schöpfleuthnergasse 22 | A-1210 Wien

Tel +43 1 2700531 office@schmidhuber.com | Bank Austria IBAN AT111200000609482500 Fax +43 1 2700535 www.schmidhuber.com KN 609482500 | BLZ 12000 | BIC BKAUATWW

Handelsgericht Wien FN 59 084 p

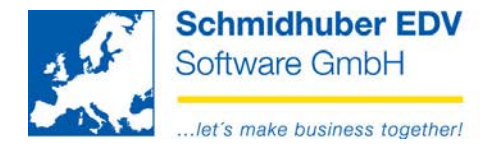

• Vorschlag für Vorgang

kein Es wird keine Vorgangsnummer vorgeschlagen.

User Die Usernummer Ihres EuroFib-Benutzers wird als Vorgangsnummer vorgeschlagen.

#### • Vorgang muss angelegt sein

Um Offene Posten in einem Vorgang zu selektieren, muss diese Vorgangsnummer inkl. Bezeichnung vorher erfasst sein

Erfassung der Vorgänge inkl. Bezeichnung:

| <u>.</u> | 🖉 Definitionen 📃 🗖 🗖 🗮 |                   |       |                                                 |     |                |  |  |  |  |
|----------|------------------------|-------------------|-------|-------------------------------------------------|-----|----------------|--|--|--|--|
| Op       | tionen                 | nen Vorgänge (ZA) |       | Vorgänge (ZE) SEPA - Mandate SEPA Zahlungscodes |     | Statistikcodes |  |  |  |  |
|          | Vorgang Beschreibung   |                   |       |                                                 |     |                |  |  |  |  |
|          |                        | 1                 | SEPA  | -Überweisunger                                  | 1   |                |  |  |  |  |
|          |                        | 2                 | Ausla | andsüberweisun                                  | gen |                |  |  |  |  |
| ۲        |                        | 99                | sons  | sonstige Überweisungen                          |     |                |  |  |  |  |
| ۲        |                        |                   |       |                                                 |     |                |  |  |  |  |
|          |                        |                   |       |                                                 |     |                |  |  |  |  |

Fenster für die Auswahl des Vorgangs automatisch öffnen

Ist diese Option aktiviert, öffnet sich das Auswahlfenster für die Vorgänge im gesamten Ablauf des Zahlungsverkehrs (Selektion, Kontrollliste, Bearbeitung, …) immer automatisch und bleibt solange geöffnet, bis kein Programm aus dem Zahlungsverkehr mehr geöffnet ist.

| 🕺 Auswahl |                        | x      |  |
|-----------|------------------------|--------|--|
| Vorgang   | Beschreibung           | Belege |  |
|           |                        | 0      |  |
| 1         | SEPA-Überweisungen     | 0      |  |
| 2         | Auslandsüberweisungen  | 0      |  |
| 99        | sonstige Überweisungen | 0      |  |

In diesem Fenster können Sie zwischen den einzelnen Vorgängen jederzeit wechseln. Ein Wechsel des Vorgangs wirkt sich auf den gesamten Zahlungsverkehr und alle derzeit geöffneten Fenster aus!

Seite 2 von 4 Schmidhuber EDV Software Gesellschaft m.b.H. | Schöpfleuthnergasse 22 | A-1210 Wien

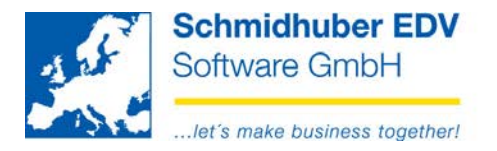

Aktivieren Sie das Auswahlfenster nicht generell für den gesamten Zahlungsverkehr, können Sie in den einzelnen Programmen (Selektion, Kontrollliste, Datenträger, Buchen) den **Vorgang mittels F3 auswählen**.

| 🕵 Zahlungsausgänge         |                           |        |
|----------------------------|---------------------------|--------|
| Vorgang                    | 2 Auslandsüberweisung     |        |
| Debitoren                  |                           | X      |
| Kreditoren 🔽               | Suche Vorgang             |        |
| Bankleitzahl               | Vorgang Beschreibung      | Belege |
| Selektionsfeld verwenden 📃 |                           | 0      |
| Branche                    | 1 SEPA-Überweisungen      | 487    |
| User 🗖                     | 2 Auslandsüberweisungen   | 0      |
| Betrag                     | 99 sonstige Überweisungen | 0      |
| Steuerbetrag               |                           |        |
| Belegart 📃                 |                           |        |
| Belegnummer 📃              |                           |        |
| Kostenstelle               |                           |        |
| Kostenträger 📃             |                           |        |
| Bankkonto 1                | Ok Abbruch Fil            | ter 🎯  |
| Skontozeitraum             |                           |        |
| Fällig                     | 04.09.2014 💌              |        |

### Zahlungsverkehr => Bearbeiten

Im **Hauptmenü** können Sie **unter "Bearbeiten => Vorgang**" das Auswahlfenster der Vorgänge auch bei Bedarf zuschalten.

| 🔣 Zahlun       | ngsausgänge  | -Bearbeitung 1 : SEPA-Über | weisungen    |          |         |              |               |             |               |          | 8        | 🕺 Auswah | l Vorgang       |         |        |
|----------------|--------------|----------------------------|--------------|----------|---------|--------------|---------------|-------------|---------------|----------|----------|----------|-----------------|---------|--------|
| Konte          | n            |                            |              |          |         |              |               |             |               |          | x        | Vorgang  | Beschr          | eibung  | Belege |
| Kor            | nto          | Zuname                     | Land         | d nächst | е       | OP-Betrag    | 1             | Skonto      | Zahlung       | DFE      | <u>^</u> |          |                 |         | 0      |
|                |              |                            |              | Fälligke | eit Wcd | OP-Betrag in | FW Wcd Sk     | conto in FW | Zahlung in FW |          |          | 1        | SEPA-Überweisu  | ngen    | 487    |
| 3000           | 0 MIK        | E Botendienst              | D            | 00.00.00 | 00      |              |               |             |               |          |          | 2        | Auslandsüberwe  | isungen | 0      |
| 3000           | 1 Uni        | globe Agency               | GB           | 16.01.19 | 98      | -115.        | .664,31       |             | -115.664,3    | 31       |          | 99       | sonstige Überwe | isungen | 0      |
| 3000           | 2 Kre        | ditschutzverband von 1870  | A            | 02.02.19 | 98      | -7.          | .280,00       |             | -7.280,0      | 00       |          |          |                 |         |        |
| 3000           | 3 Ros        | ner & Co OHG               | A            | 14.01.19 | 98      | -161.        | .150,00       |             | -161.150,0    | 00       |          |          |                 |         |        |
| 3000           | 4 Mob        | ilkom Austria AG           | A            | 02.01.19 | 98      | -63.         | .018,20       |             | -63.018,2     | 20       |          |          |                 |         |        |
|                |              |                            |              |          |         |              | Zahlun        | gsbetrag :  | -1.994.398,4  | 8        | -        |          |                 |         |        |
| Nositio        | onen (30000) |                            |              |          |         |              |               |             |               |          | 83       |          |                 |         |        |
| 85 Bele        | egdat BA     | BgNr Fällig                | OP-Be        | etrag    | Skt.%   | Skonto       | Zahlung       | Kunden      | Idaten        | Text     | ^        |          |                 |         |        |
|                | Bank         | Skontofrist                | Ncd OP-Betra | g in FW  | Wcd     | Skonto in FW | Zahlung in FW | Zahlungsart | ZIg FW E      | xt BgNr  |          |          |                 |         |        |
| <b>X</b> 30.06 | .1998 ER     | 4484 30.07.1998            | -1           | 0.000,00 | 2,00    | -200,00 🔲    | -10.000,      | 00          | MIKE Bo       | tendiens |          |          |                 |         |        |
| 1 -            | 🔾 1 🕒        | 14.07.1998                 |              |          | -       |              |               | Überweisu   | 4484          |          |          |          |                 |         |        |
| <b>X</b> 30.11 | .1998 BB     | 1 30.12.1998               | 4            | 7.000,00 | 2,00    | 940,00 🔲     | 47.000,       | 00          |               |          |          |          |                 |         |        |
| 1 -            | 01 📼         | 14.12.1998                 |              | [        | -       |              |               | Überweisu   | - 1           |          |          |          |                 |         |        |
| <b>X</b> 30.11 | .1998 BB     | 1 30.12.1998               | 5            | 5.555,00 | 2,00    | 1.111,10 🔲   | 55.555,       | 00          |               |          |          | -        |                 |         |        |
| 1 -            | 01 🗸         | 14.12.1998                 |              | [        | -       |              |               | Überweisu   | - 1           |          |          |          |                 |         |        |
| 30.12          | .1998 ER     | 4474 29.01.1999            | -3           | 6.000,00 | 2,00    | -720,00 🔲    | -36.000,      | 00          | MIKE Bo       | tendiens |          |          |                 |         |        |
| 1 -            | 01 🗸         | 13.01.1999                 |              | [        | -       |              |               | Überweisu   | 4474          |          |          |          |                 |         |        |
|                |              |                            |              |          |         |              |               |             |               |          |          |          |                 |         |        |
|                |              |                            |              |          |         |              |               |             |               |          | -        |          |                 |         |        |
|                |              |                            |              |          |         |              |               |             |               | '        |          |          |                 |         |        |

## Seite 3 von 4

Schmidhuber EDV Software Gesellschaft m.b.H. | Schöpfleuthnergasse 22 | A-1210 Wien

| Tel +43 1 2700531 | office@schmidhuber.com | Bank Austria |           | IBAN AT111200000609482500 | Handelsgericht Wien | UID ATU15137509 |
|-------------------|------------------------|--------------|-----------|---------------------------|---------------------|-----------------|
| Fax +43 1 2700535 | www.schmidhuber.com    | KN 609482500 | BLZ 12000 | BIC BKAUATWW              | FN 59 084 p         | DVR 0932400     |

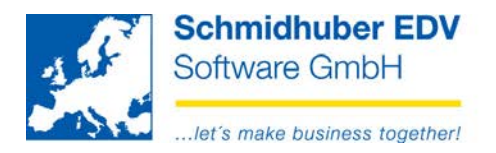

Sie können den gewählten Vorgang auch nachträglich ändern und damit zB. alle oder einzelne Offene Posten von einem Vorgang auf einen anderen Vorgang verschieben.

Markieren Sie dazu in der Bearbeitung im oberen Bereich entweder die gewünschten Personenkonten oder im unteren Bereich die gewünschten Offenen Posten (Mehrfachselektion zB. mit STRG+Linksklick oder SHIFT+Linksklick) und klicken Sie danach die rechte Maustaste. Wählen Sie nun "Vorgang ändern".

| s. | Positionen (3 | 0000) |      |             |     |                 |       |              |               |       |                 |                 | 3 8      |
|----|---------------|-------|------|-------------|-----|-----------------|-------|--------------|---------------|-------|-----------------|-----------------|----------|
| 85 | Belegdat      | BA    | BgNr | Fällig      |     | OP-Betrag       | Skt.% | Skonto       | Zahlung       | ł     | Kundendaten     | Text            | <u>^</u> |
|    | Bank          |       |      | Skontofrist | Wcd | OP-Betrag in FW | Wcd   | Skonto in FW | Zahlung in FW | Zahlu | ungsart Zlg FW  | Ext BgNr        |          |
| ×  | 30.06.1998    | ER    | 4484 | 30.07.1998  |     | -10.000,00      | 2,00  | -200,00 🔲    | -10.000,00    |       |                 | MIKE Botendiens | \$       |
| 1  | 🖵 🙄 1         | -     |      | 14.07.1998  |     |                 | -     |              |               | Überv | veisu 👻         | 4484            |          |
| ×  | 30.11.1998    | BB    | 1    | 30.12.1998  |     | 47.000,00       | 2,00  | 940,00 🗖     | 47.000,00     |       | Positionenbere  | ich löschen     |          |
| 1  | <b>-</b> 🔁 1  |       |      | 14.12.1998  |     |                 |       |              |               |       | Positionen Vor  | gang ändern     |          |
| ×  | 30.11.1998    | BB    | 1    | 30.12.1998  |     | 55.555,00       | 2,00  | 1.111,10 🔲   | 55.555,00     |       | Positionen Stat | us ändern       |          |
| 1  | - O 1         | -     |      | 14.12.1998  |     |                 |       |              |               | ü     | Positionen Ban  | k ändern        |          |
| ×  | 30.12.1998    | ER    | 4474 | 29.01.1999  |     | -36.000,00      | 2,00  | -720,00 🔲    | -36.000,00    |       | Positionen Zah  | kunnen ändern   |          |
| 1  | -<br>- 🔮 1    | -     |      | 13.01.1999  |     | [               | -     |              |               | ü     | Positionen Zan  | iungsan andern  |          |
| -  |               |       |      |             |     |                 |       |              |               | -     | Check Zahlung   | Istreigabe      |          |
|    |               |       |      |             |     |                 |       |              |               |       | Akontozahlung   | 9               |          |
| •  |               |       |      |             |     |                 |       |              |               |       | Kontenstamm     |                 | Shift+F  |

| O Alle<br>O Inaktive | <ul> <li>Habens</li> <li>Benutze</li> </ul> | alden <ul> <li>Selektierte</li> <li>erdefiniert</li> </ul> |       |
|----------------------|---------------------------------------------|------------------------------------------------------------|-------|
| auf Vorgang          | 99                                          |                                                            | -     |
|                      | Vorgang                                     | Beschre                                                    | eibun |
| Inland               |                                             |                                                            |       |
| Ausland              | 1                                           | SEPA-Überweisungen                                         |       |
| Bank                 | 2                                           | Auslandsüberweisungen                                      |       |
| Währung              | 99                                          | sonstige Überweisungen                                     |       |
| Betrag               |                                             | ,00 - ,(                                                   | 00    |
|                      |                                             |                                                            |       |
|                      | 0                                           | к                                                          |       |

Seite 4 von 4 Schmidhuber EDV Software Gesellschaft m.b.H. | Schöpfleuthnergasse 22 | A-1210 Wien

| Tel +43 1 2700531 | office@schmidhuber.com | Bank Austria |           | IBAN AT111200000609482500 | Handelsgericht Wien | UID ATU15137509 |
|-------------------|------------------------|--------------|-----------|---------------------------|---------------------|-----------------|
| Fax +43 1 2700535 | www.schmidhuber.com    | KN 609482500 | BLZ 12000 | BIC BKAUATWW              | FN 59 084 p         | DVR 0932400     |